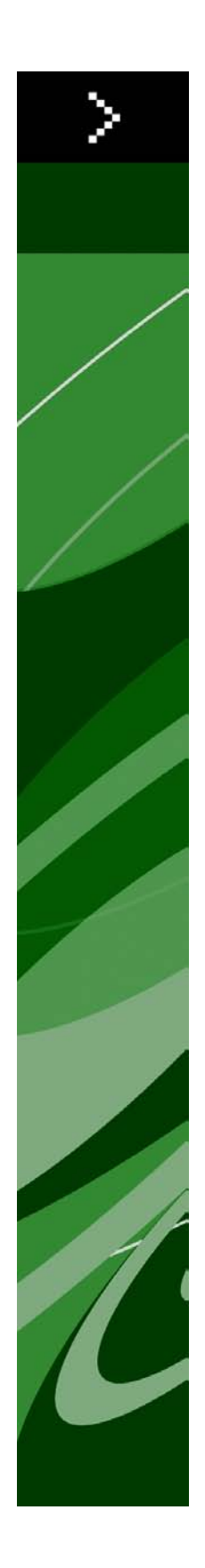

# QuarkXPress 9,0 Informationsfil

# Innehåll

| QuarkXPress 9,0 Informationsfil4                                                                                                    |
|----------------------------------------------------------------------------------------------------|
| Systemkrav5                                                                                                    |
| Systemkrav: Mac OS5                                                                                                    |
| Systemkrav: Windows5                                                                                                    |
| Installation: Mac OS6                                                                                                    |
| Utföra en tyst installation6                                                                                                    |
| Förberedelser för en tyst installation: Mac OS6                                                                                                    |
| Utföra en tyst installation: Mac OS6                                                                                                    |
| Lägga till filer efter installationen: Mac OS7                                                                                                    |
| Installation: Windows8                                                                                                    |
| Utföra en tyst installation                                                                                                    |
| Förberedelser för en tyst installation: Windows                                                                                                    |
| Tyst installation: Windows                                                                                                    |
| Lägga till filer efter installationen: Windows9                                                                                                    |
|                                                                                                    |
|                                                                                                    |
| Uppgradera10                                                                                                    |
| Uppgradera10<br>Installera eller uppgradera med QLA11                                                                                                    |
| Uppgradera                                                                                                    |
| Uppgradera                                                                                                    |
| Uppgradera                                                                                                    |
| Uppgradera 10   Installera eller uppgradera med QLA 11   Registrering 12   Aktivera 13   Avinstallation 14   Avinstallation: 14                                                                                                    |
| Uppgradera 10   Installera eller uppgradera med QLA 11   Registrering 12   Aktivera 13   Avinstallation 14   Avinstallation: Mac OS 14   Avinstallation: Windows 14                                                                |
| Uppgradera                                                                                                    |
| Uppgradera.10Installera eller uppgradera med QLA.11Registrering.12Aktivera.13Avinstallation.14Avinstallation: Mac OS.14Avinstallation: Windows.14Ändringar i den här versionen.15Kända problem och problem som har rättats till.18 |

| I Amerika             | 19 |
|-----------------------|----|
| Utanför Amerika       |    |
|                       |    |
|                       |    |
| Juridiska meddelanden | 21 |

# QuarkXPress 9,0 Informationsfil

QuarkXPress® 9 innehåller många nya funktioner, inklusive villkorsstyrda stilar, marginaltext, punktade och numrerade listor, vyn Artikelredigering m.m..

## Systemkrav

### Systemkrav: Mac OS

### Programvara

- Mac OS® 10.5.8 (Leopard®), Mac OS 10.6.4 (Snow Leopard®) eller senare
- Testat på Citrix

### Maskinvara

- Mac® Intel®-processor
- 2GB RAM (minst 1GB MB)
- 2GB utrymme på hårddisken

### Extra

- En Internet-anslutning för aktivering
- DVD-enhet för installation från DVD (krävs inte för installation från nedladdning)

### Systemkrav: Windows

### Programvara

- Microsoft® Windows® XP (service pack 2 eller 3) eller Windows Vista® 1.0 eller Windows 7
- Microsoft .NET Framework 3.5 SP1
- Testat på Citrix

### Maskinvara

- 2GB RAM (minst 1GB MB)
- 1GB utrymme på hårddisken

### Extra

- En Internet-anslutning för aktivering
- DVD-enhet för installation från DVD (krävs inte för installation från nedladdning)

## Installation: Mac OS

Så här installerar du QuarkXPress:

- 1 Avaktivera eventuella virusbekämpningsprogram. Avaktivera eventuella virusbekämpningsprogram. Om du är orolig för att ett virus ska infektera datorn kan du kontrollera installerarfilen med ett virusbekämpningsprogram och sedan avaktivera virusbekämpningsprogrammet.
- 2 Dubbelklicka på installerarikonen och följ anvisningarna på skärmen.

#### Utföra en tyst installation

Med funktionen för tyst installation kan användarna installera QuarkXPress på sina datorer över ett nätverk utan att behöva följa de stegvisa anvisningarna. Den här funktionen är användbar för större gruppinstallationer när det är bökigt att utföra manuella installationer.

### Förberedelser för en tyst installation: Mac OS

Om du vill att Mac OS-användare ska kunna utföra en tyst installation på sina datorer, måste en administratör göra följande ändringar:

- 1 Kopiera allt från disken eller diskbilden som innehåller installeraren till en tom mapp på den lokala hårddisken.
- **2** Använd en lokal kopia av installeraren och installera QuarkXPress på den lokala hårddisken. Installeraren skapar en fil med namnet "setup.xml" i den mapp som innehåller installeraren.
- **3** Dela mappen som innhåller installeraren och filen "setup.xml" med andra användare som har licens för att installera QuarkXPress.

### Utföra en tyst installation: Mac OS

Slutanvändaren måste göra följande för att utföra en tyst installation på Mac OS:

- 1 Kopiera installerarmappen som innehåller filen "setup.xml" till datorn.
- 2 Dubbelklicka på installerarikonen för QuarkXPress och följ anvisningarna på skärmen.

### Lägga till filer efter installationen: Mac OS

Du kan lägga till filer efter installationen genom att dubbelklicka på installerarikonen. Markera de objekt som du vill installera i listan **Anpassad installation**.

## Installation: Windows

Så här installerar du QuarkXPress:

- 1 Avaktivera eventuella virusbekämpningsprogram. Om du är orolig för att ett virus ska infektera datorn kan du kontrollera installerarfilen med ett virusbekämpningsprogram och sedan avaktivera virusbekämpningsprogrammet.
- 2 Dubbelklicka på installerarikonen och följ anvisningarna på skärmen.

### Utföra en tyst installation

Med funktionen för tyst installation kan användarna installera QuarkXPress på sina datorer över ett nätverk utan att behöva följa de stegvisa anvisningarna. Den här funktionen är användbar för större gruppinstallationer när det är bökigt att utföra manuella installationer.

### Förberedelser för en tyst installation: Windows

Om du vill att Windows-användare ska kunna utföra en tyst installation på sina datorer, måste en administratör göra följande ändringar:

- 1 Kopiera allt från disken eller diskbilden som innehåller installeraren till en tom mapp på den lokala hårddisken.
- **2** Använd en lokal kopia av installeraren och installera QuarkXPress på den lokala hårddisken. Installeraren skaparen fil med namnet "setup.xml" i den mapp som innehåller installeraren.
- 3 Öppna filen "silent.bat" i ett textredigeringsprogram och kontrollera att sökvägen till filen "setup.exe" anges på den första raden enligt följande: '[network path of setup.exe file]' /s /v'/qn'
- **4** Dela mappen som innhåller installeraren och filen "setup.xml" med andra användare som har licens för att installera QuarkXPress.

### **Tyst installation: Windows**

Slutanvändaren måste göra följande för att utföra en tyst installation i Windows:

- 1 Navigera till den delade mappen som innehåller filerna "setup.xml" och "silent.bat".
- 2 Dubbelklicka på filen "silent.bat" och följ anvisningarna på skärmen.

### Lägga till filer efter installationen: Windows

Lägga till filer efter installationen

1 Dubbelklicka på ikonen "setup.exe".

Dialogrutan Installation visas.

2 Klicka på Nästa.

Skärmen Programunderhåll visas.

- Klicka på **Modifiera** för att välja vilka filer du vill installera. Du kan installera nya filer eller ta bort tidigare installerade filer.
- Klicka på **Reparera** för att rätta till smärre problem som har att göra med installerade filer. Du kan använda det här alternativet om det uppstår problem med saknade eller skadade filer, genvägar eller registerposter.
- 3 Klicka på Nästa.
- Om du klickade på Modifiera i föregående dialogruta visas fönstret Anpassad installation. Gör nödvändiga ändringar och klicka på Nästa. Skärmen Ändringen av programmet kan påbörjas visas.
- Om du klickade på **Reparera** i föregående dialogruta visas fönstret **Reparationen av programmet kan påbörjas**.
- 4 Klicka på Installera.
- 5 Klicka på Slutför när systemet meddelar att förfarandet är klart.

# Uppgradera

Så här uppgraderar du QuarkXPress till den här versionen:

- 1 Avaktivera eventuella virusbekämpningsprogram. Om du är orolig för att ett virus ska infektera datorn kan du kontrollera installerarfilen med ett virusbekämpningsprogram och sedan avaktivera virusbekämpningsprogrammet.
- 2 Dubbelklicka på installerarikonen och följ anvisningarna på skärmen.
- 3 Välj Uppgradera i menyn Installationstyp när skärmen Valideringskod visas. Om du har valideringskoden för uppgraderingen anger du den i fälten Ange valideringskoden. Om du inte har någon valideringskod för uppgraderingen klickar du på Hämta valideringskod för att gå till Quarks webbplats. Följ anvisningarna på skärmen för att hämta valideringskoden och ange sedan koden i fälten Ange valideringskoden.
- 4 Klicka på Fortsätt och följ anvisningarna på skärmen.
- Uppgraderaren installerar en ny kopia av QuarkXPress. Den tidigare versionen ersätts inte.

# Installera eller uppgradera med QLA

Quark® License Administrator (QLA) är programvara som hanterar licensierade Quark-produkter. Om du köpte en utbildningsplatslicens eller en kommersiell platslicens, fick du förmodligen en cd-skiva med QLA när du köpte QuarkXPress. QLA måste installeras på nätverket innan du installerar QuarkXPress.

Om QLA redan har installerats och du installerar QuarkXPress, visas dialogrutan **Detaljer för licensserver** när du har angivit registreringsinformationen. Innan du fortsätter ska du se till att du har den information du behöver för att skriva in värden i följande fält:

- Värdnamn eller IP-adress för licensserver: Ange IP-adressen eller servernamnet för den server du har angivit som licensserver. Licensservern hanterar förfrågningar från licensklienter.
- Licensserverport: Ange värdet för licensserverporten. Detta värde bestäms när QLA-programmet registreras online. Licensserverporten är den port som förfrågningar på licensservern strömmar igenom.
- Värdnamn eller IP-adress för licensserver för säkerhetskopiering: Ange IP-adressen eller servernamnet för den server du har angivit som säkerhetskopieringsserver.
- Licensserverport för säkerhetskopiering: Ange värdet för den port som ska användas för säkerhetskopian av licensservern.

# Registrering

Registrera ditt exemplar av programmet genom att besöka sidan för Online-registrering på Quarks webbplats (se *Kontakta Quark*). Se *Kontakta Quark* för kontaktinformation om du inte kan registrera online.

## Aktivera

Om du har en kopia av QuarkXPress som är avsedd för en enda användare måste du aktivera programmet. Klicka på **Aktivera nu** för att aktivera QuarkXPress när du startar programmet.

Om du inte vill aktivera QuarkXPress när du startar programmet klickar du på Fortsätt.QuarkXPress ger dig möjlighet att aktivera varje gång du startar programmet, tills du aktiverar det.

Om du inte aktiverar QuarkXPress, kan du använda programmet i 30 dagar efter installationen. Efter 30 dagar går programmet in i demoläge och måste aktiveras innan du kan köra det som en fullt fungerande version.

Se *Kontakta Quark* för information om du inte kan aktivera programmet online.

## Avinstallation

Om avinstalleraren upptäcker att en kopia av programmet körs visas ett meddelande. Stäng programmet innan du påbörjar avinstallationen.

### **Avinstallation: Mac OS**

Avinstallera QuarkXPress genom att öppna mappen "Applications" på hårddisken (eller den mapp som QuarkXPress installerades i) och dra mappen QuarkXPress till papperskorgen.

### **Avinstallation: Windows**

Så här avinstallerar du QuarkXPress:

- 1 Välj Start > Alla program > QuarkXPress > Avinstallera.
- **2** Klicka på **Ja**. Avinstalleraren samlar in den information som behövs för avinstallationen och sedan visas ett meddelande som talar om att innehållet i QuarkXPress programmapp kommer att tas bort.
- **3** Klicka på **Ja** för att fortsätta eller på **Nej** för att avbryta.
- ➡ Du kan också avinstallera genom att köra installeraren igen.

# Ändringar i den här versionen

Den här versionen av QuarkXPress inkluderar huvudsakligen följande ändringar.

### Export av e-böcker

Du kan skapa e-böcker i två olika format:

- e-böcker för Blio eReader
- ePUB-e-böcker, för e-läsare som iPad®, Sony® Reader och NOOK®

### Villkorsstyrda stilar

Funktionen Villkorsstyrda stilar innebär att du kan formatera text automatiskt baserat på textens innehåll.

### Marginaltext

Funktionen Marginaltext innebär att du kan skapa flytande block som alltid visas på samma sida eller uppslag som innehållet de hör ihop med.

### Punktade och numrerade listor

Istället för att skapa och formatera punkter och siffror manuellt kan du skapa punktade och numrerade listor med punktstilar, numreringsstilar och dispositionsstilar.

### Klonaren

Med XTensions-programmet Klonaren kan du kopiera objekt till samma plats på olika sidor eller i olika projekt. Du kan också kopiera sidor till ett separat projekt.

### ImageGrid

Med XTensions-programmet ImageGrid kan du automatiskt skapa ett rutnät med bilder från en mapp med bildfiler.

#### Linkster

Med XTensions-programmet Linkster kan du länka och ta bort länkarna till textblock utan att texten omflödas.

#### ShapeMaker

Med XTensions-programmet ShapeMaker kan du skapa många olika invecklade former. Du kan skapa nya former från scratch eller lägga till nya former i befintliga block.

### Tabellförbättringar

Följande förbättringar har gjorts i funktionen Tabeller:

- Du kan förankra en tabell i ett textblock.
- Förankrade tabeller kan brytas automatiskt vid sidbrytningar.
- Tabeller kan ha "kontinuerliga" sidhuvuden och sidfötter som visas på varje sida som kommer efter den första.

### Vyn Artikelredigering

Med vyn **Artikelredigering** kan du koncentrera dig på texten i en artikel utan att distraheras av layouten.

#### Låsning av proportioner

Du kan nu låsa proportionerna för block och bilder så att de har samma bredd-/höjdförhållande när du ändrar storleken på dem.

### Förbättringar i typografimallar

Paletten Typografimallar inkluderar nu följande alternativ:

- Använd typografimall och bevara lokala teckenstilar: Använder de markerade teckenstilarna och låter bara lokala teckenstilar (exempelvis fet och kursiv) vara orörda.
- Använd typografimall och bevara lokala teckenstilar och OpenType-stilar: Använder de markerade teckenstilarna och låter både lokala teckenstilar (exempelvis fet och kursiv) och OpenType-stilar vara orörda.
- Använd typografimall och ta bort lokal formatering: Använder den markerade typografimallen och tar bort all lokal formatering. Samma sak som att Alternativ/Alt-klicka på typografimallsnamnet
- Använd typografimall och ta bort lokal styckeformatering: Använder den markerade typografimallen och tar bara bort lokal styckeformatering. All lokal teckenformatering blir kvar.
- Använd typografimall och bevara utseendet: Använder den markerade typografimallen och den lokala formatering som behövs för att bibehålla styckets nuvarande utseende.

### Import av Excel .xlsx

Nu kan du importera Excel-filer i både .xls- och .xlsx-format.

### Kompatibilitet med Spotlight och IFilter

QuarkXPress 9 förbättrar sökbarheten genom att installera ett Spotlight-filter för Mac OS och en IFilter-modul för Windows.

### QuickLook-filter

Nu kan du använda funktionen Mac OS QuickLook för att titta på QuarkXPress- och QuarkCopyDesk-filer.

### Komposit alfa

Alternativet **Ingen** har tagits bort från menyn **Komposit** i fliken **Bild** i dialogrutan **Modifiera** och från menyn **Mask** i paletten **Mått**. Ersättningsalternativet, **Komposit**, bevarar bildens totala genomskinlighet. Om du öppnar ett projekt från en tidigare version, uppdateras alla bilder i projektet som använder alternativet **Ingen** så att de istället använder alternativet **Komposit**.

Om du vill efterlikna funktionen i alternativet Ingen när du importerar en bild som använder genomskinlighet ska du ge bildblocket en ogenomskinlig bakgrund.

### Värdbaserade separationer

Värdbaserade separationer har avlägsnats.

# Kända problem och problem som har rättats till

På Quarks webbplats på *www.quark.com, euro.quark.com* eller *japan.quark.com* finns en lista med kända problem och problem som har rättats till i den här versionen av programvaran. Produktdokumentation, inklusive listor över kända problem och problem som har rättats till finns under **Support > Produktdokumentation**.

## Kontakta Quark

Kontakta Quark Inc. om du har frågor om hur du installerar, konfigurerar eller använder programmet.

### I Amerika

Om du behöver teknisk support kan du använda den kostnadsfria nätchatten hos *support.quark.com*, ringa supportlinjen, som debiteras per samtal, på 800.676.4575 mellan 00:00 måndag och 18:00 fredag (Mountain Time, USA), eller skicka ett e-postmeddelande till *techsupp@quark.com*.

Produktinformation finns på Quarks webbplats på *www.quark.com*, eller skicka ett e-postmeddelande till *cservice@quark.com*.

### Utanför Amerika

I Europa kan du nå teknisk support via bemannad nätchatt hos *support.quark.com* eller *euro.quark.com* och per telefon mellan 08.30 och 17.30 centraleuropeisk tid, måndag till fredag. Använd ett av följande lokala avgiftsfria nummer:

- Belgien: 0800-77-296
- Danmark: 8088-7070
- Frankrike: 0800-91-3457
- Tyskland: 0800-180-0101
- Irland: 1800-55-0241
- Italien: 800-87-4591
- Luxemburg: 8002-3861
- Holland: 0800-022-7695
- Norge: 800-1-4398
- Spanien: 800-1-4398
- Sverige: 020-790-091
- Schweiz: 0800-55-7440
- Storbritannien och Irland: 0808-101-7082

### **KONTAKTA QUARK**

I vissa fall går det inte att ringa avgiftsfria nummer via en mobilenhet. I så fall bör du använda en vanlig nätansluten telefon.

Använd den bemannade nätchatten eller en av följande adresser för e-postsupport i Europa:

- Engelska: eurotechsupp@quark.com
- Tyska: techsupportde@quark.com
- Franska: techsupportfr@quark.com
- Italienska: techsupportit@quark.com
- Spanska: techsupportes@quark.com

I Australien kan du använda den bemannade nätchatten eller ringa 1 800.670.973 mellan 10.00 och 19.00 Sydney Time (AEST), måndag till fredag, eller skicka ett e-postmeddelande till *austechsupp@quark.com*.

I Japan kan du använda den bemannade nätchatten eller ringa (03) 3476–9440 (måndag till fredag mellan 10:00 – 12:00 och 13:00 – 17:00), skicka fax till (03) 3476–9441, eller besöka Quarks japanska webbplats på *japan.quark.com*.

I länder som inte finns med på ovanstående lista kan du använda den bemannade nätchatten eller kontakta en Quark-återförsäljare för att få teknisk support. Du hittar en lista med Quark-återförsäljare på Quarks webbplats på *www.quark.com, euro.quark.com,* eller *japan.quark.com*.

Produktinformation finns på Quarks webbplats på *euro.quark.com* eller *japan.quark.com*, och du kan även skicka ett e-postmeddelande till en av följande adresser:

- Engelska: eurocservice@quark.com
- Tyska: custservice.de@quark.com
- Franska: custservice.fr@quark.com
- Italienska: custservice.it@quark.com
- Spanska: custservice.es@quark.com

## Juridiska meddelanden

© 1986-2022 Quark, Inc. och dess licensgivare. Med ensamrätt.

Skyddat av följande patent i USA: 5,541,991; 5,907,704; 6,005,560; 6,052,514; 6,081,262; 6,633,666 B2; 6,947,959 B1; 6,940,518 B2; 7,116,843; och andra patentsökningar har lämnats in.

Quark, Quark-logotypen, QuarkXPress, QuarkCopyDesk, Quark Publishing System och QPS är varumärken eller inregistrerade varumärken som tillhör Quark, Inc. och dess dotterbolag i USA och/eller andra länder. Alla andra märken tillhör respektive ägare.